# SUPPLIER QUALIFICATION USER GUIDE

Engineering & Construction | Property Development | Infrastructure Concessions

#### 层 GAMUDA

## Introduction

This user guide will provide an overview of the 'Supplier Qualification Process'.

Your company will receive the system generated emails that

invite you to complete **Supplier Qualification Questionnaire** and **Certificate Questionnaire**.

Qualification Questionnaire is designated to gather valuable information about your company's experience, capabilities, and resources, allowing us to assess your suitability for our specific needs. In the meantime, you can upload the relevant certificates and licenses in Certificate Questionnaire.

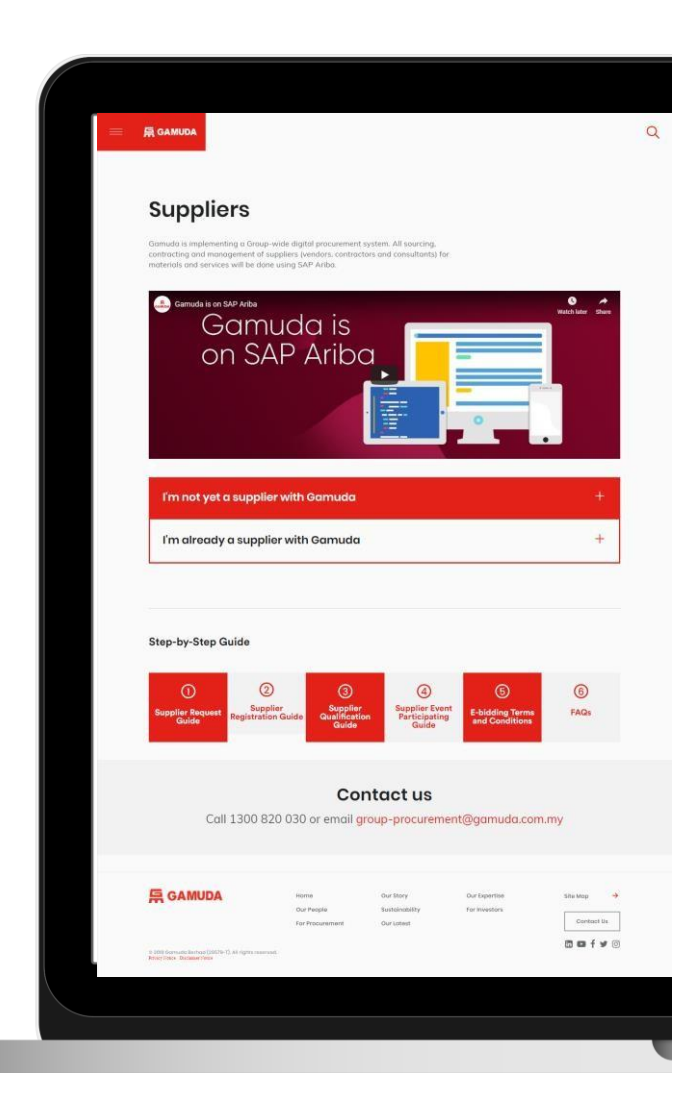

### **QUALIFICATION QUESTIONNAIRE**

#### 后 GAMUDA

# **Supplier Qualification**

Upon completing the Gamuda Supplier Registration Form, your business will receive an email that will be sent to your registered email address. The content of the email is as follows :

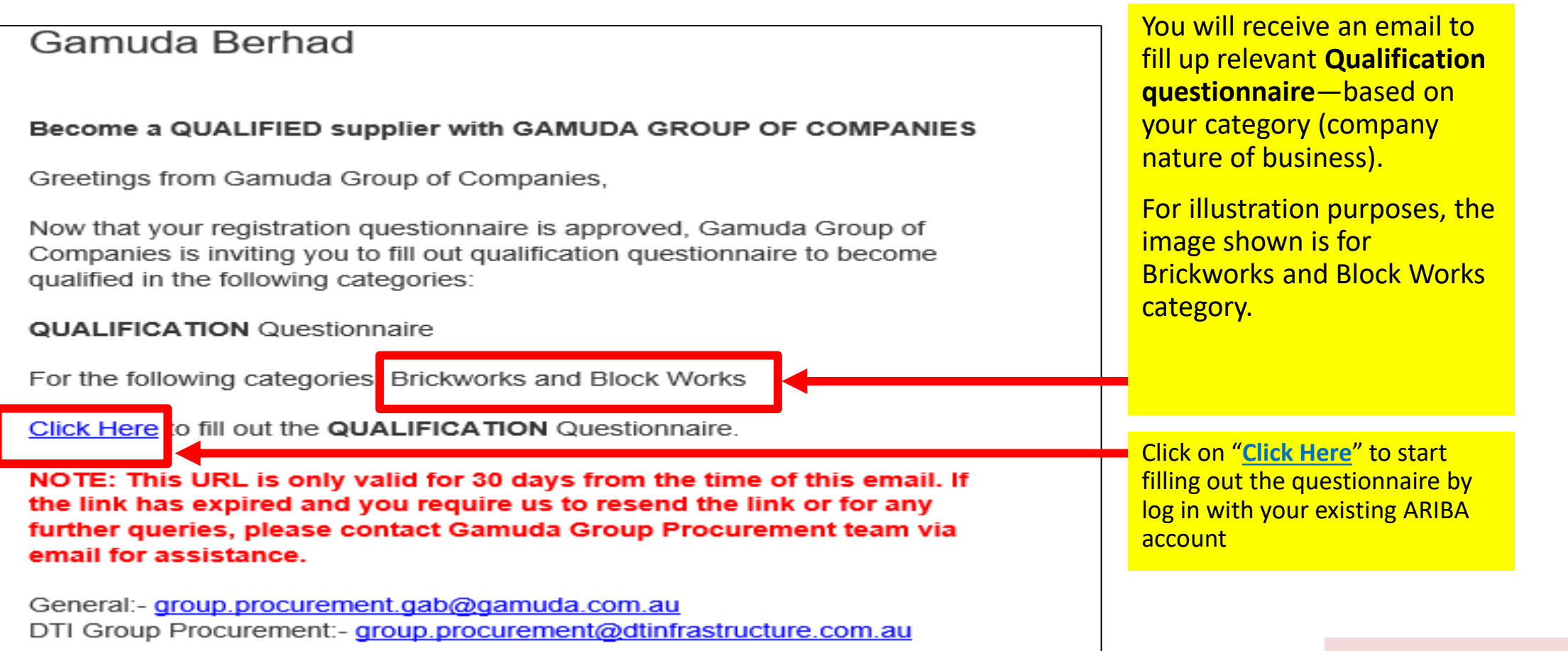

#### **异 GAMUDA**

# **Qualification Questionnaire**

Once log in, you will then be directed onto the following screen, where you will see the Supplier Qualification Questionnaire. For illustration purposes, the image shown is for Product & Service Supplier – Indirect (Australia) questionnaire.

| Ariba Sourcir                                       | lg                                                                                                    |                  | Company Settings 🔻 | IVAN NG <del>V</del> | Feedback | Help 🔻      | Messages                  |
|-----------------------------------------------------|----------------------------------------------------------------------------------------------------|------------------|--------------------|----------------------|----------|-------------|---------------------------|
| < Go back to Gamuda Berhad - TES                    | T Dashboard                                                                                                    |                  |                    |                      | Deskto   | p File Syno | C                         |
| Console                                             | Doc4372553424 - Qualification - Product & S                                                                                                    | Service Supplier |                    |                      |          |             | ime remaining<br>)1:27:42 |
| Event Messages<br>Event Details<br>Response History | All Content                                                                                                    |                  |                    |                      |          |             | ■ ×                       |
| Response Team                                       | Name 1                                                                                                    |                  |                    |                      |          |             |                           |
|                                                     | ▼ 1 INTRODUCTION                                                                                                    |                  |                    |                      |          |             | <b>^</b>                  |
| ▼ Event Contents                                    | 1.1 This questionnaire is designed to gather valuable<br>information about your company's experience, capabilities,<br>and recourses, allowing us to assess your suitability for our |                  |                    |                      |          |             |                           |
| All Content                                         | specific needs. In the meantime, we will also send you a<br>Modular Certificate Questionnaire, where you can upload<br>the relevant certificates and licenses as requested           |                  |                    |                      |          |             |                           |
| 1 INTRODUCTION                                      | <ul> <li>2 BUSINESS BACKGROUND</li> </ul>                                                                                                    |                  |                    |                      |          |             |                           |
| 2 BUSINESS<br>BACKGROUND                            | <ul> <li>2.1 Trade Category</li> <li>2.1.1 Trade</li> <li>(Places calest starting Lough 2 any and a)</li> </ul>                                                                      |                  |                    |                      |          |             |                           |
| 3 MANAGEMENT                                        | (Prease select starting Level 3 onwards)                                                                                                    |                  |                    |                      |          |             |                           |
|                                                     | (*) indicates a required field                                                                                                    |                  |                    |                      |          |             |                           |
| 4 INSURANCE,<br>LICENSE,                            | Submit Entire Response Save draft                                                                                                    | Compose Message  | Excel Import       |                      |          |             |                           |

#### 层 GAMUDA

# **Qualification Questionnaire**

You are required to complete **all** mandatory fields (\*). Additional questions may appear, dependent upon answers to previous questions.

| Ariba Sourcin                                                        | g                                                                                                    |             | Company Settings 🔻 | IVAN NG 🔻 | Feedback | Help 🔻     | Messag              | es           |
|----------------------------------------------------------------------|----------------------------------------------------------------------------------------------------|-------------|--------------------|-----------|----------|------------|---------------------|--------------|
| < Go back to Gamuda Berhad - TES                                     | r Dashboard                                                                                                    |             |                    |           | Deskt    | op File Sy | nc                  |              |
| Console                                                              | Doc4372553424 - Qualification - Product & Service Supplier                                                                                                    |             |                    |           |          | Ŀ          | Time rema<br>01:27: | aining<br>42 |
| Event Messages<br>Event Details<br>Response History<br>Response Team | All Content Name †                                                                                                    |             |                    |           |          |            | Π                   | *            |
|                                                                      | ▼ 1 INTRODUCTION YOU may refer the Event Contents at                                                                                                    |             |                    |           |          |            |                     | •            |
| ▼ Event Contents                                                     | 1.1. This questionable your left side to answer the questions by section.                                                                                                    |             |                    |           |          |            |                     |              |
| All Content                                                          | specific needs. In the management of the second second sec |             |                    |           |          |            |                     |              |
| 1 INTRODUCTION                                                       | ▼ 2 BUSINESS BACKGROUND                                                                                                    |             |                    |           |          |            |                     |              |
| 2 BUSINESS<br>BACKGROUND                                             | <ul> <li>▼ 2.1 Trade Category</li> <li>2.1.1 Trade</li> <li>(Please select starting Level 3 onwards)</li> </ul>                                                                                                    |             |                    |           |          |            |                     | -            |
| 3 MANAGEMENT                                                         | ( to be obtaining control of manab)                                                                                                    |             |                    |           |          |            |                     | - F          |
| 4 INSURANCE,<br>LICENSE,                                             | Submit Entire Response                                                                                                    | clic<br>esp | k on<br>onse'      |           |          |            |                     |              |

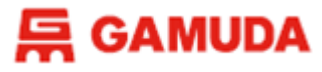

### **Supplier Qualification Questionnaire**

After clicking 'Submit Entire Response'. The following dialogue box will appear.

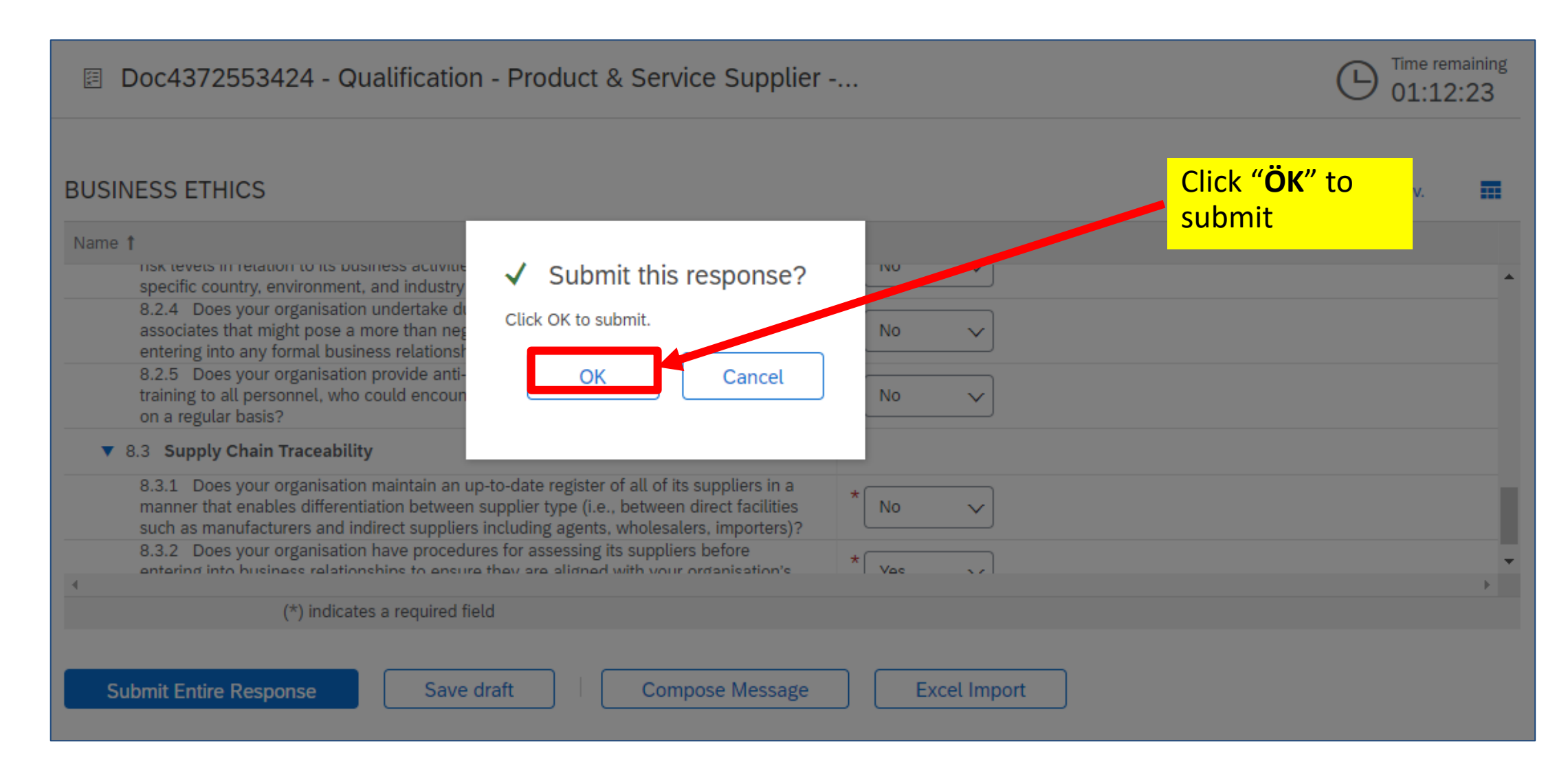

#### **异 GAMUDA**

# **Qualification Questionnaire**

Once the questionnaire has been submitted, you will then see the following screen :-

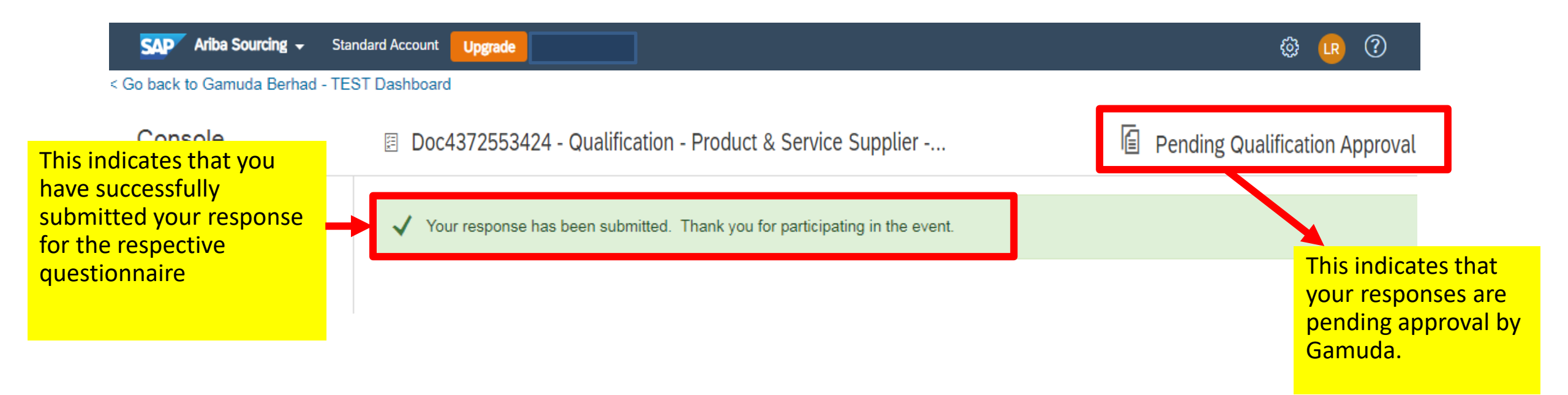

#### **듀 GAMUDA**

# **Additional Information**

| Console                                             | Doc4372553424 - Qualification - Product & Service Supplier                                                                                                    |               |                                                           |  |
|-----------------------------------------------------|----------------------------------------------------------------------------------------------------|---------------|-----------------------------------------------------------|--|
| Event Messages<br>Event Details<br>Response History | All Content                                                                                                    |               |                                                           |  |
| Response Team                                       | Name 1                                                                                                    |               |                                                           |  |
|                                                     | ▼ 1 INTRODUCTION                                                                                                    |               |                                                           |  |
| ▼ Event Contents                                    | 1.1 This questionnaire is designed to gather valuable information about your company's experience, capabilities, and resources, allowing us to assess your suitability for our specific needs. |               |                                                           |  |
| All Content                                         | the relevant certificates and licenses as requested.                                                                                                    |               | There is a <b>'Compose</b>                                |  |
|                                                     | ▼ 2 BUSINESS BACKGROUND                                                                                                    |               | Message' button that                                      |  |
| 1 INTRODUCTION                                      | ▼ 2.1 Trade Category                                                                                                    |               | allows you to submit                                      |  |
| 2 BUSINESS<br>BACKGROUND                            | 2.1.1 Trade<br>(Please select starting Lovel 2 envirode)<br>You are also able to<br>Please select ti <b>'Save Draft'</b> the provide                                                           | *Construction | an email to Gamuda<br>if you require any<br>assistance or |  |
| 3 MANAGEMENT                                        | questionnaire and<br>return to complete                                                                                                    |               |                                                           |  |
| 4 LICENSE,                                          | it later.                                                                                                    |               |                                                           |  |
|                                                     | Submit Entire Response         Reload Last Bid         Save draft         Composition                                                                                                    | e Message     | Excel Import                                              |  |

### **CERTIFICATES QUESTIONNAIRE**

#### 层 GAMUDA

# **Supplier Qualification**

Upon completing the Gamuda Supplier Registration Form, your business will also receive an email to provide relevant certificates/licensing in the Certificate Questionnaire. The content of the email is as follows:

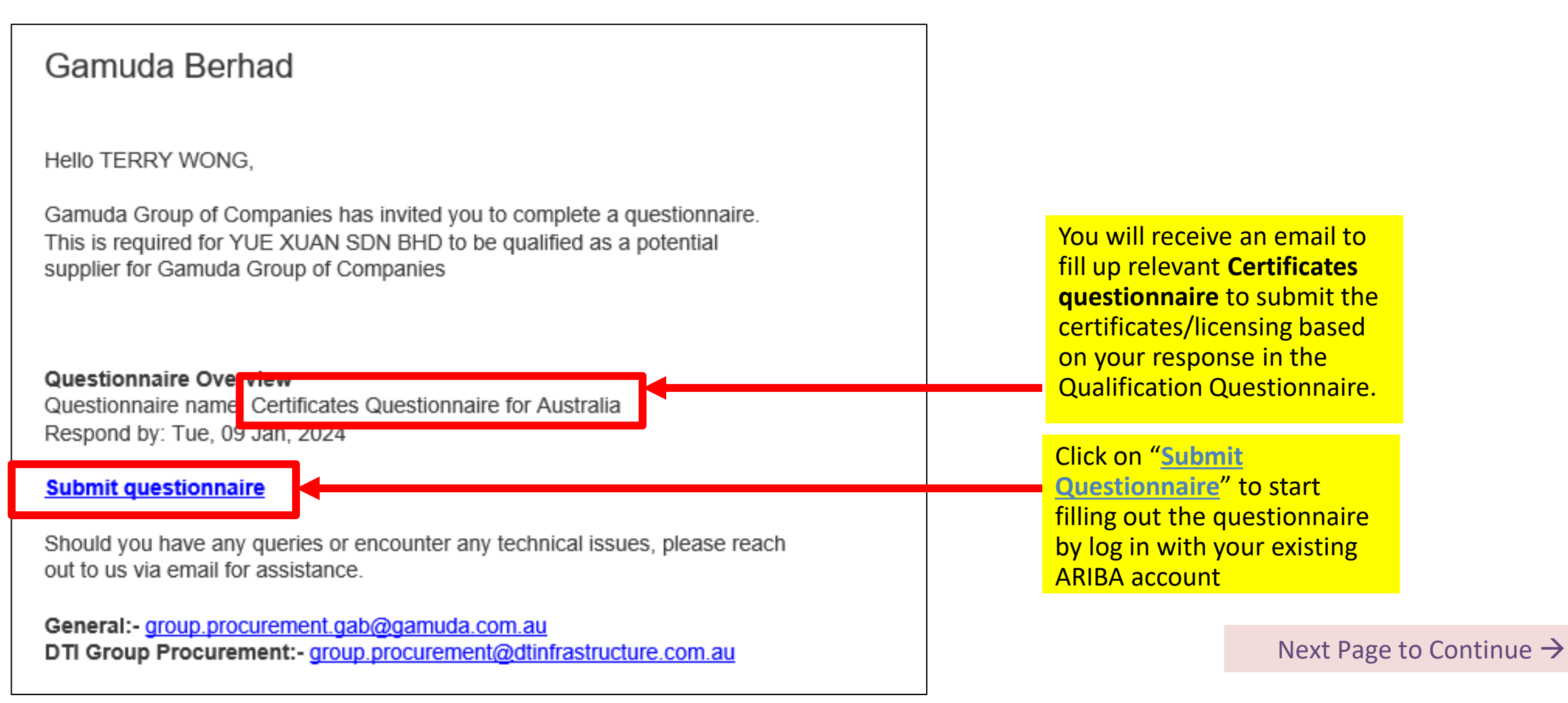

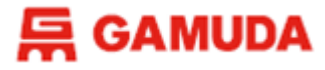

### **Certificate Questionnaire**

Once log in, you will then be directed onto the following screen, where you will see the Certificate Questionnaire. (For illustration purposes, the image shown is for Certificate Questionnaire for Australia)

| Ariba Sourcir                                       | וg בישנים מור מור מור מור מור מור מור מור מור מור                                                                                                    | npany Settings ▼ Tf     | ERRY WONG 🔻 | Feedback   | Help 🔻                                | Messages | <b>»</b>   |
|-----------------------------------------------------|----------------------------------------------------------------------------------------------------|-------------------------|-------------|------------|---------------------------------------|----------|------------|
| < Go back to Gamuda Berhad - TES                    | T Dashboard                                                                                                    |                         |             | Desktop Fi | le Sync                               |          |            |
| Console                                             | Doc4386276076 - Certificates Questionnaire for Australia                                                                                                    |                         |             | Ŀ          | ) <sup>Time remainded</sup><br>2 days | 00:06:1  | 7          |
| Event Messages<br>Event Details<br>Response History | All Content                                                                                                    |                         |             |            |                                       |          | *          |
| Response Team                                       | Name 1                                                                                                    |                         |             |            |                                       |          |            |
|                                                     | 1 This section is specifically designated for submitting certificates based on your response in the Qualification Questionnaire.                                                           |                         |             |            |                                       |          | -          |
| ▼ Event Contents                                    | Please choose 'Yes' and click "Details" to provide the relevant information for each certificate question below if you have the corresponding certificat possess the relevant certificate. | ite, and select 'No' if | you do not  |            |                                       |          |            |
| All Content                                         | ▼ 2 Insurance, License, Professional Certificate                                                                                                    |                         |             |            |                                       |          |            |
| Insurance License                                   | 2.1 Certificate of Currency for Workers' Compensation                                                                                                    |                         |             | *          | No                                    | ~        |            |
| 2                                                   | 2.11 Certificate of Currency for Public Liability<br>(Please provide sum insured for the Certificate of Public Liability in Description field)                                             |                         |             | *          | No                                    | ~        |            |
| 3 Health, Safety,<br>Envi                           | 2.12 Certificate of Currency for Professional Indemnity                                                                                                    |                         |             | *          | No                                    | ~        |            |
|                                                     | 2.13 Certificate of Currency for Motor Vehicle                                                                                                    |                         |             | *          | No                                    | ~        |            |
|                                                     | 2.14 Marine Transit Insurance                                                                                                    |                         |             | *          | No                                    | ~        |            |
|                                                     | 2.15 Registered work certificate(s) and license(s)<br>e.g. Electrical Plumbing, Gas, Builders, Dangerous Goods, etc.                                                                       |                         |             | *          | Yes                                   | ~        |            |
|                                                     | 2.16 Please specify the number of Registered work license(s) or certificate(s) that you have                                                                                               |                         |             | *          | 1                                     | ~        |            |
|                                                     | 2.17 Registered work license(s) or certificate(s)<br>Please select YES, and then click "Details" to fill in the necessary information.                                                     |                         |             | *          | Yes                                   | ✓ Det    | ails<br>17 |

#### 层 GAMUDA

## **Certificate Questionnaire**

Please choose 'Yes' and click "Details" to provide the relevant information for each certificate question below if you have the corresponding certificate, and select 'No' if you do not possess the relevant certificate.

| All Content                                                                                                    |                |                   |      | ≈    |
|----------------------------------------------------------------------------------------------------|----------------|-------------------|------|------|
| Name 1                                                                                                    |                |                   |      |      |
| 1 This section is specifically designated for submitting certificates based on your response in the Qualification Questionnaire.                                                                                           |                |                   |      |      |
| Please choose 'Yes' and click "Details" to provide the relevant information for each certificate question below if you have the corresponding certificate, and select 'No' if you do not possess the relevant certificate. |                |                   |      |      |
| ▼ 2 Insurance, License, Professional Certificate                                                                                                    |                |                   |      |      |
| 2.1 Certificate of Currency for Workers' Compensation                                                                                                    | * Ur           | nspecified 🗸      | .]   |      |
| 2.11 Certificate of Currency for Public Liability<br>(Please provide sum insured for the Certificate of Public Liability in Description field)                                                                             | Ye             | 25 🗸              | Detr | ails |
| 2.12 Certificate of Currency for Professional Indemnity                                                                                                    | <sup>1</sup> Y | 'es               |      |      |
| 2.13 Certificate of Currency for Motor Vehicle                                                                                                    | N              | lo<br>Inspecified | _    |      |
| 2.14 Marine Transit Insurance                                                                                                    | *              | - apeened         |      |      |

#### **GAMUDA**

### **Certificate Questionnaire**

When you click in "Details", you are required to enter the details and upload the attachment for the certificate / license.

| Enter details for Certificate. Enter<br>file, click Browse When you ha | er the location of a file to add as an <b>Attachment</b> . To search for a particular <i>Less</i> ve finished, click <b>OK</b> to add the attachment. |          |
|------------------------------------------------------------------------|----------------------------------------------------------------------------------------------------|----------|
| Certificate Type:                                                      | Currency for Public Liability                                                                                                    |          |
| Issuer: *                                                              |                                                                                                    |          |
| Year of Publication: *                                                 |                                                                                                    |          |
| Certificate Number: *                                                  |                                                                                                    |          |
| Certificate Location: *                                                |                                                                                                    |          |
| Effective Date: *                                                      | Mon, 1 Jan, 2024                                                                                                    |          |
| Expiration Date: *                                                     | Sun, 14 Jan, 2024                                                                                                    |          |
| Attachment: *                                                          | Choose File No file chosen                                                                                                    |          |
|                                                                        | Or drop file here                                                                                                    |          |
|                                                                        | Description:                                                                                                    |          |
|                                                                        | Click "OK" once c                                                                                                    | omplete. |
|                                                                        | OK Cancel                                                                                                    |          |

#### **异 GAMUDA**

# **Certificate Questionnaire**

Please choose 'Yes' and click "Details" to provide the relevant information for each certificate question below if you have the corresponding certificate, and select 'No' if you do not possess the relevant certificate.

| Doc4386276076 - Certificates Questionnaire for Australia                                                                                                    | D Time remaining 2 days 00:06:17 |
|----------------------------------------------------------------------------------------------------|----------------------------------|
| All Content                                                                                                    | ■   >                            |
| Name 1                                                                                                    |                                  |
| 2.12 Certificate of Currency for Professional Indemnity                                                                                                    | * Unspecified V                  |
| 2.13 Certificate of Currency for Motor Vehicle                                                                                                    | * Unspecified V                  |
| 2.14 Marine Transit Insurance                                                                                                    | * Unspecified V                  |
| 2.15 Registered work certificate(s) and license(s)<br>e.g. Electrical Plumbing, Gas, Builders, Dangerous Goods, etc.                                                                                                    | * Unspecified ∨                  |
| 2.22 Other recognition of professional or specialist works<br>e.g. Environmental, Artefact, ISCA, etc                                                                                                    | * Yes 🗸                          |
| Once completed, click on 'Submit States and Submit States and Subm | *                                |
| Submit Entire Response         Reload Last Bid         Save draft         Compose Message         Excel Import                                                                                                    |                                  |

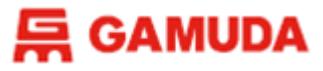

# **Additional Information**

Save Draft if you want to continue the questionnaire later. Compose Message if you require any assistance or clarification.

| Doc4386276076 - Certificates Questionnaire for Australia<br>All Content                                              | C Time remaining<br>2 days 00:06:17  | ; |
|----------------------------------------------------------------------------------------------------|--------------------------------------|---|
| Name 1                                                                                                    |                                      |   |
| 2.12 Certificate of Currency for Professional Indemnity                                                              | * Unspecified 🗸                      | ^ |
| 2.13 Certificate of Currency for Motor Vehicle                                                                       | There is a ' <b>Compose</b>          |   |
| 2.14 Marine Transit Insurance                                                                                        | Message' button that * Unspecified ~ |   |
| 2.15 Registered work certificate(s) and license(s)<br>e.g. Electrical Plumbing, Gas, Builders, Dangerous Goods, etc. | allows you to submit                 |   |
| 2.22 Othe You are also able to<br>e.g. Enviro<br>'Save Draft' the                                                    | if you require any                   |   |
| questionnaire and                                                                                                    | clarification.                       | Ť |
| it later.     Save draft     Compose Message                                                                         | Excel Import                         |   |

#### 层 GAMUDA

## **Certificate Questionnaire**

After clicking 'Submit Entire Response'. The following dialogue box will appear.

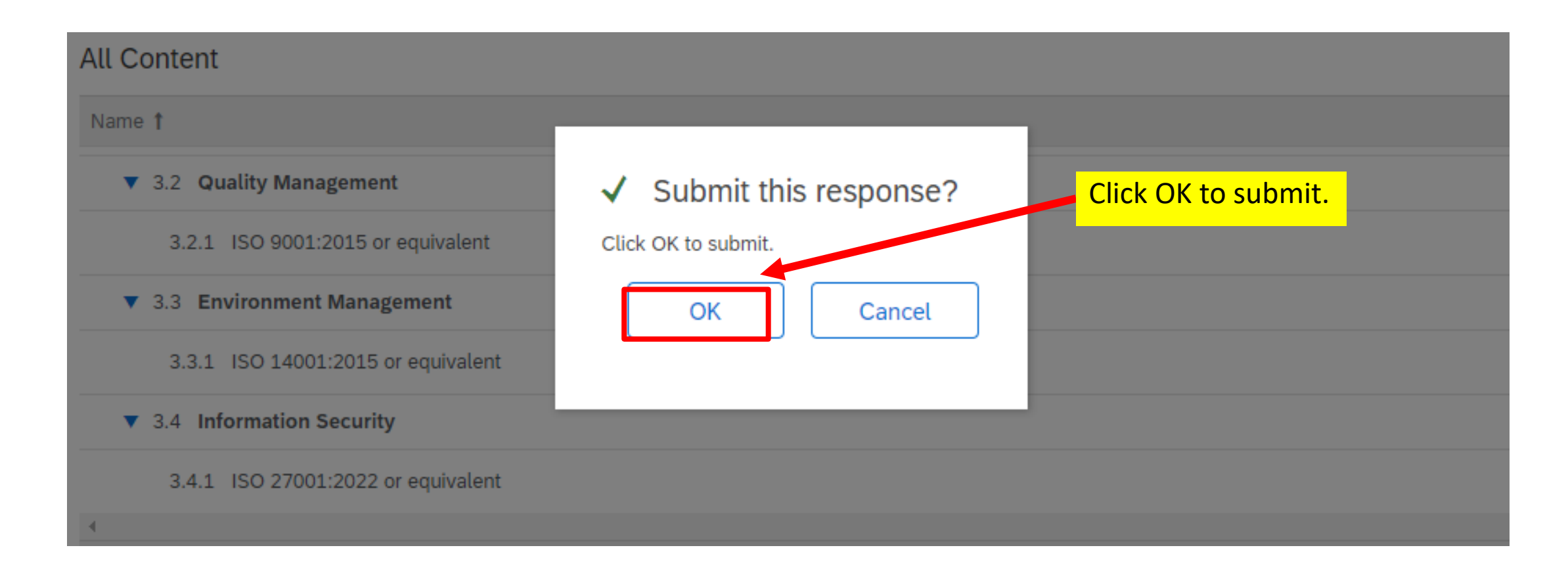

#### 后 GAMUDA

# **Supplier Qualification**

You will receive an email notifying you that you have been qualified for your respective categories. Example :

Hello Congratulations! is now qualified in the following categories to Gamuda Group of Companies: Brickworks and Block Works in Australia •Step 1: Supplier Registration Submission •Step 2: Registration Approval •Step 3: Qualification and Certificates\*\* Questionnaire \*\*For Malaysia, Australia and Vietnam suppliers only.

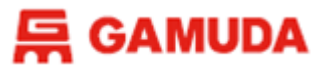

### **Revise Response**

If your certificates/licenses are expired or expiring, please click **Revise Response** and re-submit your answers.

| If your customer has requested an update to this questionnaire, please click <b>Revise Response</b> and re-submit your answers. Even if you do not need to change any of your current answers, your custome complete their evaluation until you re-submit the questionnaire. |    |    |  |  |
|----------------------------------------------------------------------------------------------------|----|----|--|--|
| Revise Response (i)                                                                                                    |    |    |  |  |
| All Content                                                                                                    |    | \$ |  |  |
| Name 1                                                                                                    |    |    |  |  |
| 1 This section is specifically designated for submitting certificates based on your response in the Qualification Questionnaire.                                                                                                    |    |    |  |  |
| Please choose 'Yes' and click "Details" to provide the relevant information for each certificate question below if you have the corresponding certificate, and select 'No' if you do not possess the relevant certificate.                                                   |    | l  |  |  |
| ▼ 2 Insurance, License, Professional Certificate                                                                                                    |    |    |  |  |
| 2.1 Certificate of Currency for Workers' Compensation                                                                                                    | No |    |  |  |
| 2.11 Certificate of Currency for Public Liability<br>(Please provide sum insured for the Certificate of Public Liability in Description field)                                                                                                    | No |    |  |  |
| 2.12 Certificate of Currency for Professional Indemnity                                                                                                    | No |    |  |  |
| 2.13 Certificate of Currency for Motor Vehicle                                                                                                    | No | -  |  |  |
|                                                                                                    | P  |    |  |  |

### FREQUENTLY ASKED QUESTIONS

Got questions? This section may have the answer.

### FREQUENTLY ASKED QUESTIONS

I have forgotten my username/password, what should I do?

#### **Reset Passwords :**

- 1. Open your web browser and type: <u>https://supplier.ariba.com</u> into the URL box and click ENTER
- 2. On the login page, click "Forgot Password" and key in your email address to get the link to reset your password.

#### **Retrieve Username :**

- Open your web browser and type: <u>https://supplier.ariba.com</u> into the URL box and click ENTER
- 2. On the login page, click "Forgot Username" and key in your email address to recover the username registered under your email.
- 3. Once you have both username and passwords, you may log in as normal.

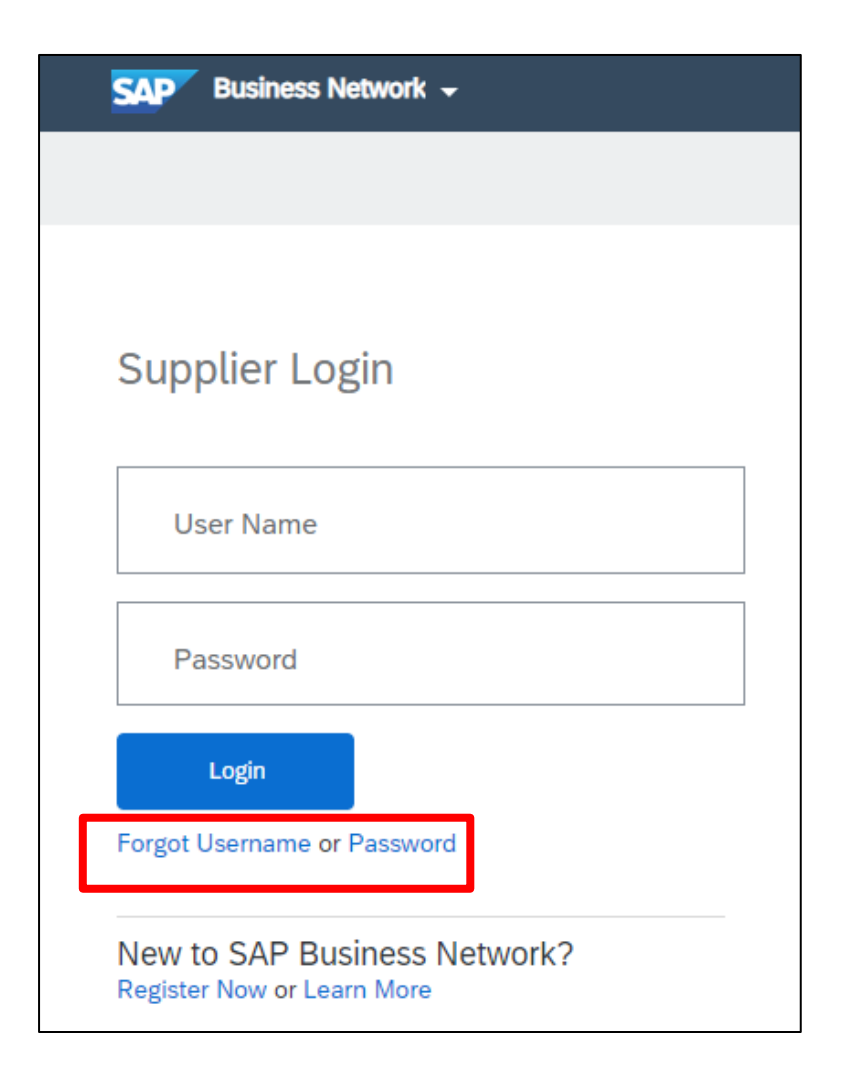

#### **异 GAMUDA**

### **FREQUENTLY ASKED QUESTIONS**

### Content doesn't show up

#### How to turn off Ad Blocker:

- Click the triple dots on the top right and hover over
   Extensions option on the drop-down list.
- Select the AdBlock add-on in your extension list, and temporary disable it.

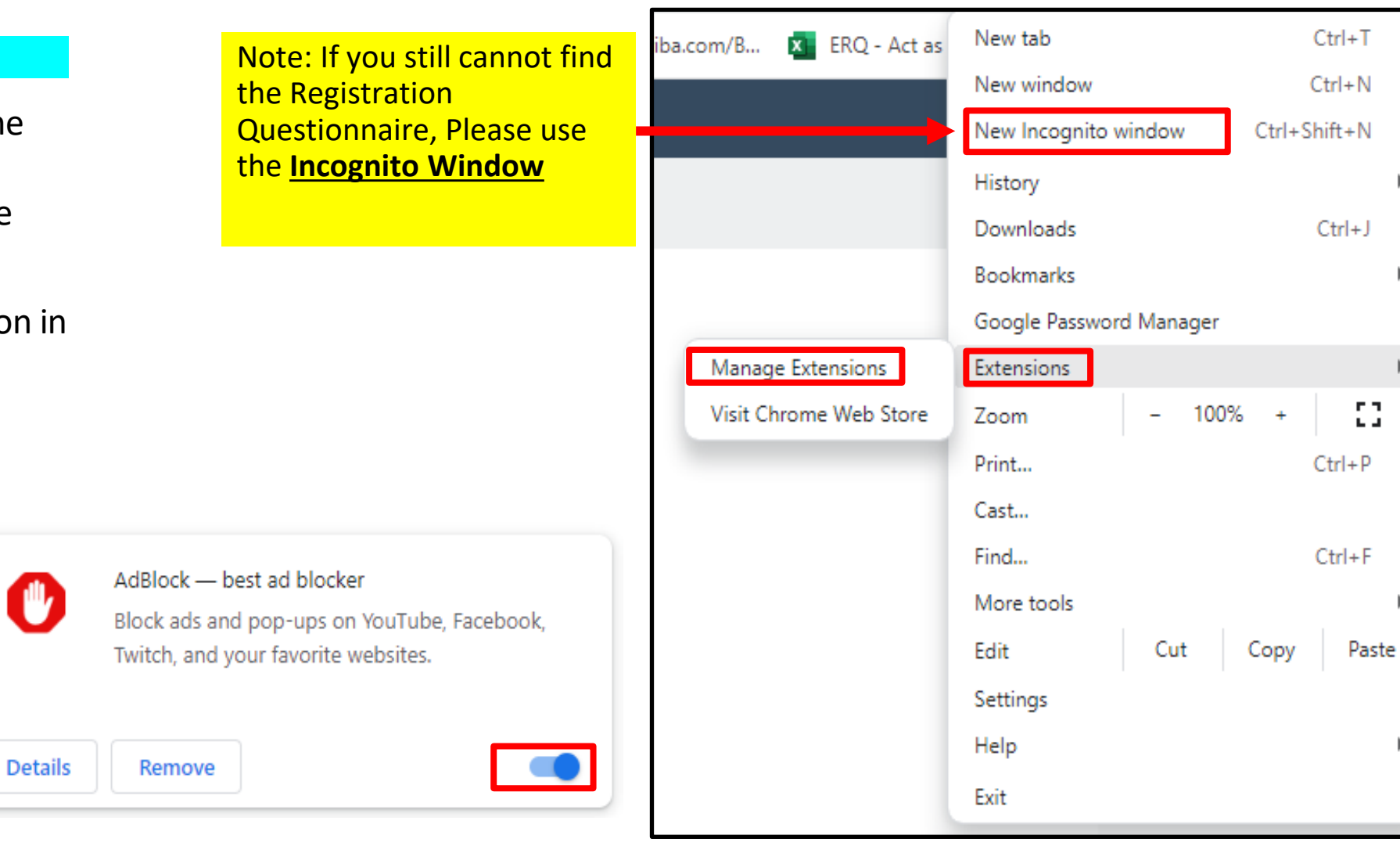

### 03 GETTING SUPPORT

Need some help? This section explains how to get support.

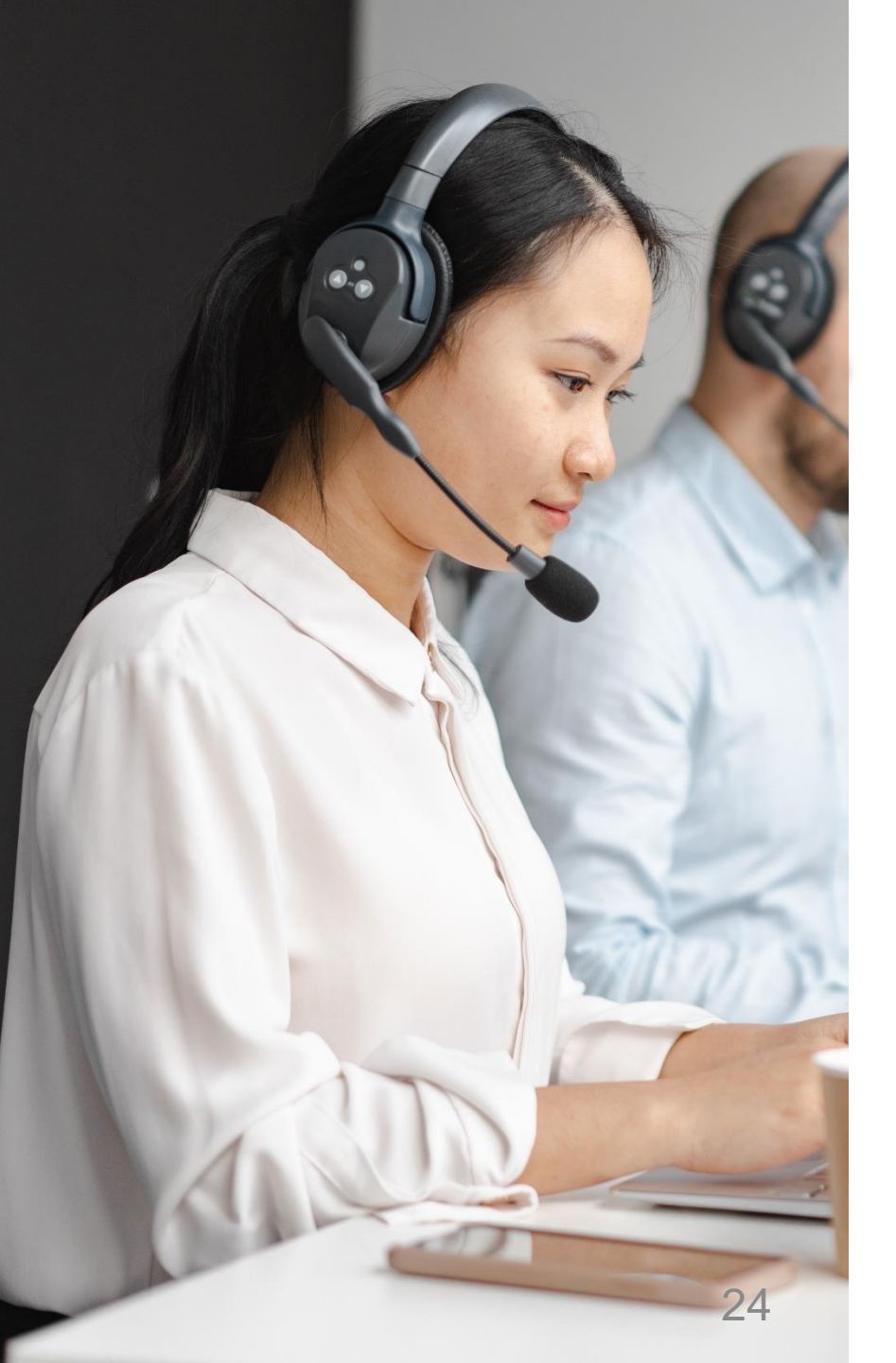

### Assistance from Gamuda Group Procurement

Contact Gamuda Group Procurement for business support via the following:-

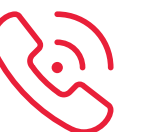

**Support line:** 1-300-820 030 (Malaysia) / +61432482596 (Australia) Monday – Friday, 9:00am – 5:00pm (GMT+8)

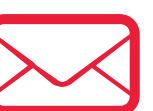

- Malaysia : group-procurement@gamuda.com.my
- Singapore : <a href="mailto:gbsg.procurement@gamuda.com.sg">gbsg.procurement@gamuda.com.sg</a>
- Vietnam (Ho Chi Minh) : <u>glhcmc.procurement@gamudaland.com.my</u>
- Vietnam (Hanoi) : <u>glhn.procurement@gamudaland.com.my</u>
- Australia : group.procurement.gab@gamuda.com.au / group.procurement@dtinfrastructure.com.au

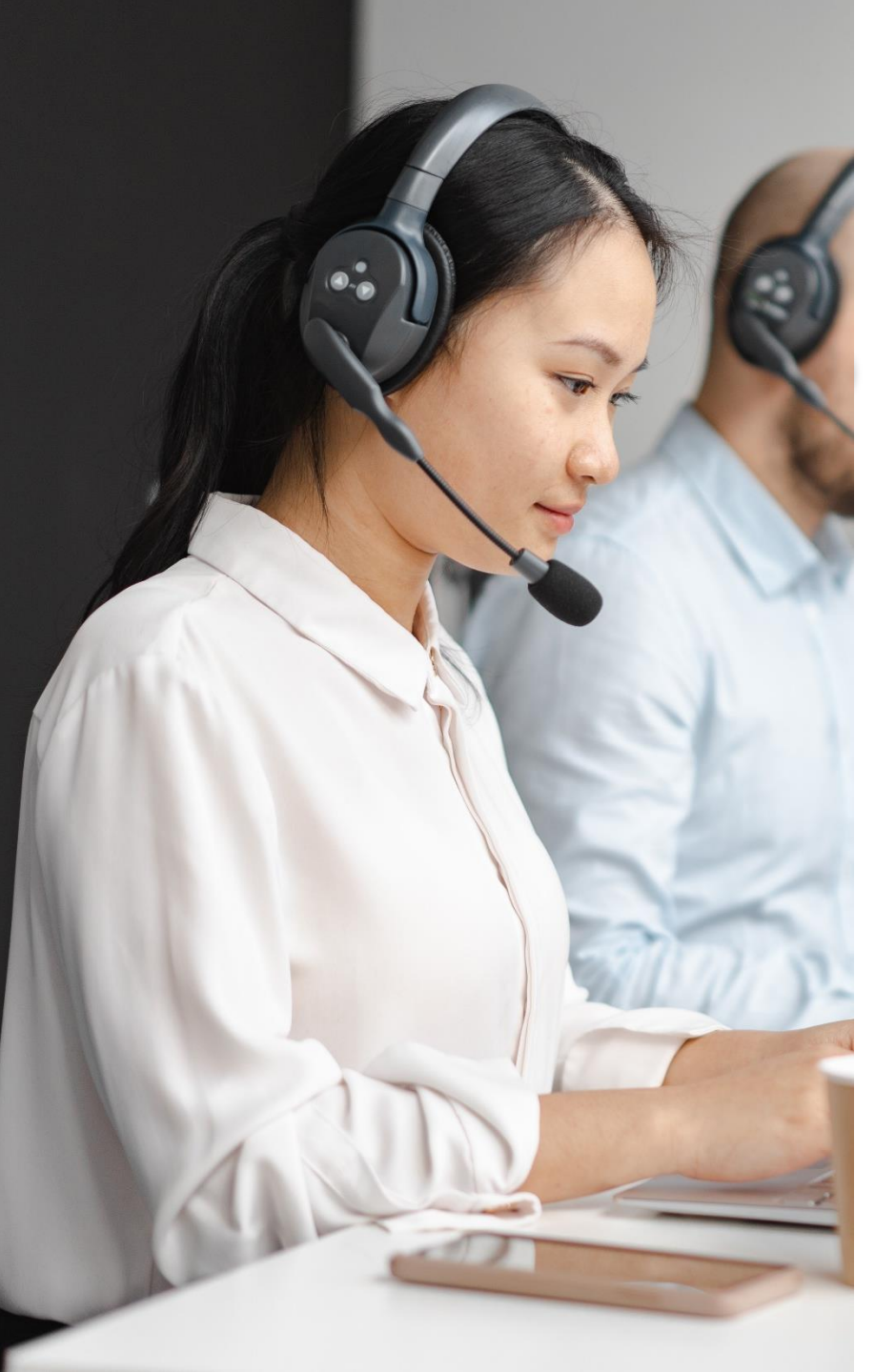

### Assistance from SAPAriba

You will then be directed to the **Help Center** section Click here to visit Ariba Supplier Portal - <u>supplier.ariba.com</u>

Click on the icon of Help

|                                                                 |                                                                                                    |     | _ |
|-----------------------------------------------------------------|----------------------------------------------------------------------------------------------------|-----|---|
| SAP Business Network -                                          |                                                                                                    | 0   |   |
|                                                                 | Search Help Topics                                                                                         |     | ¢ |
| Supplier Login                                                  | Documentation                                                                                              |     |   |
|                                                                 | Vienna Support                                                                                             |     |   |
| User Name                                                       | SAP Some Comment<br>SAVETHEDATE SAP Leadership and he<br>customer speakers. Re How long you he long and he | l f |   |
| Password                                                        | Learn More                                                                                                 |     |   |
| Login<br>Forgot Username or Password                            | Click on <b>Supp</b>                                                                                       | ort |   |
| New to SAP Business Network?<br>Register Now or Learn More      |                                                                                                    |     |   |
|                                                                 |                                                                                                    |     |   |
| pported browsers and plugins                                    |                                                                                                    |     |   |
| © 2022 SAP SE or an SAP affiliate company. All rights reserved. | Privacy Stat                                                                                               |     |   |
|                                                                 |                                                                                                    |     | » |

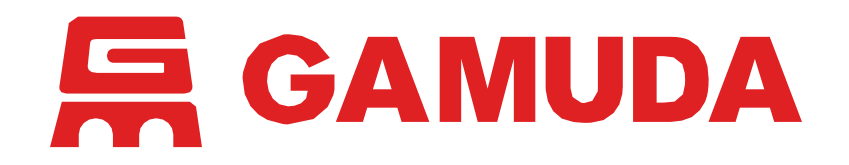

© 2024 Gamuda Berhad 197601003632 (29579-T)

All rights reserved. No part of this document may be reproduced, stored in a retrieval systemor transmitted in any form or by any means (electronic, mechanical, photocopying, recording or otherw ise) without the permission of the copyright ow ner.